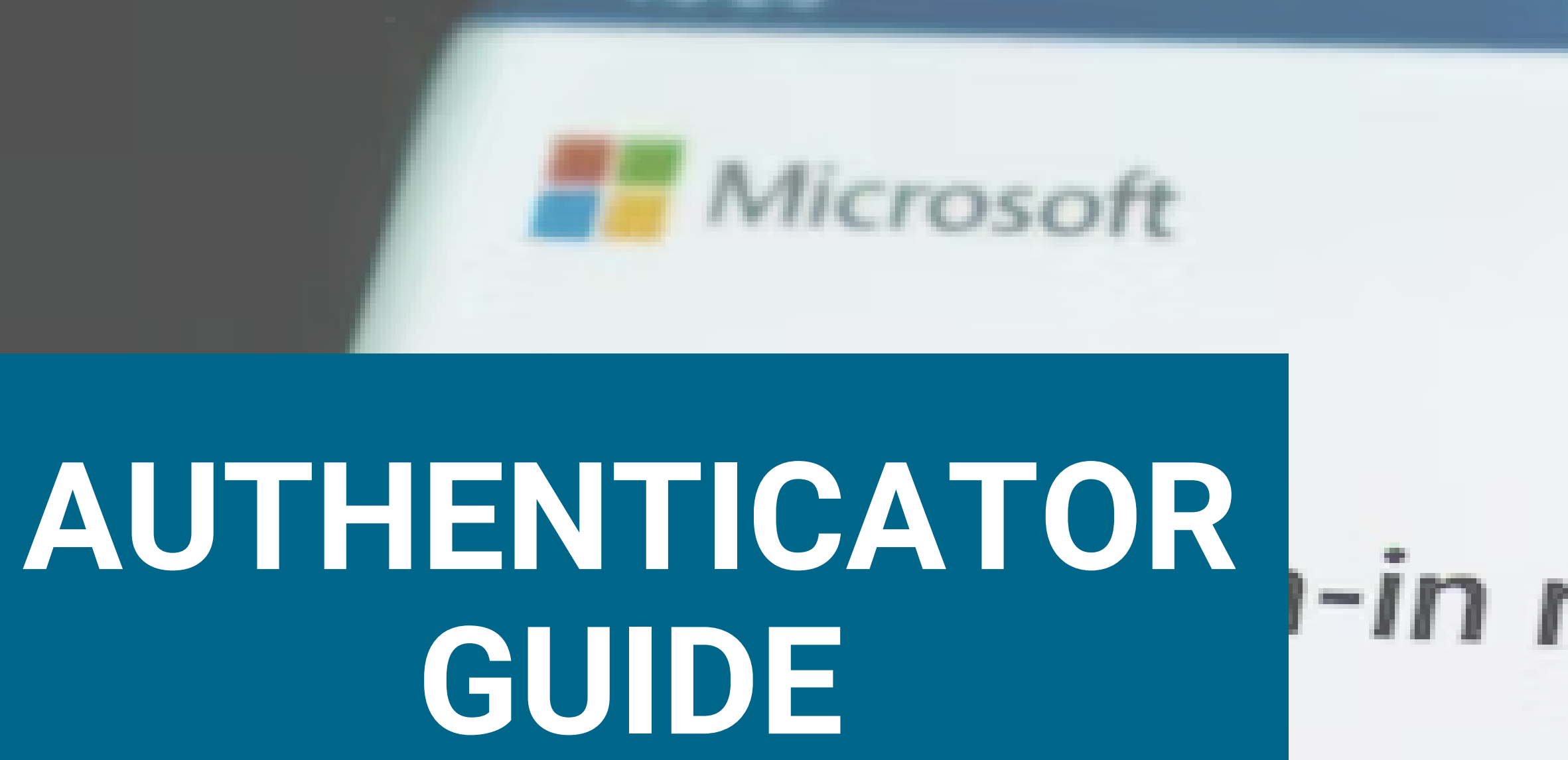

approve the request to sign in.

I can't use my Microsoft Authenticator app right now

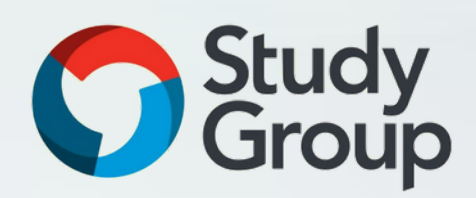

S. M. .

## -in request

## soft Authenticator app and

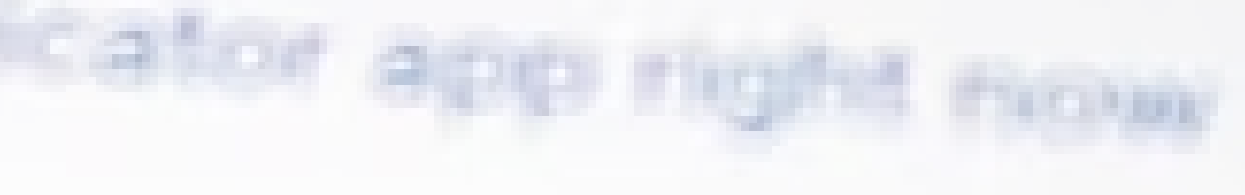

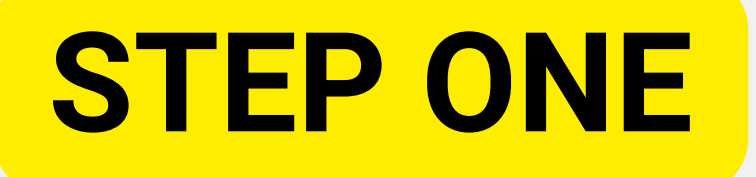

#### Get the app on your phone\*

Scan the QR code with your Android or IOS mobile device.

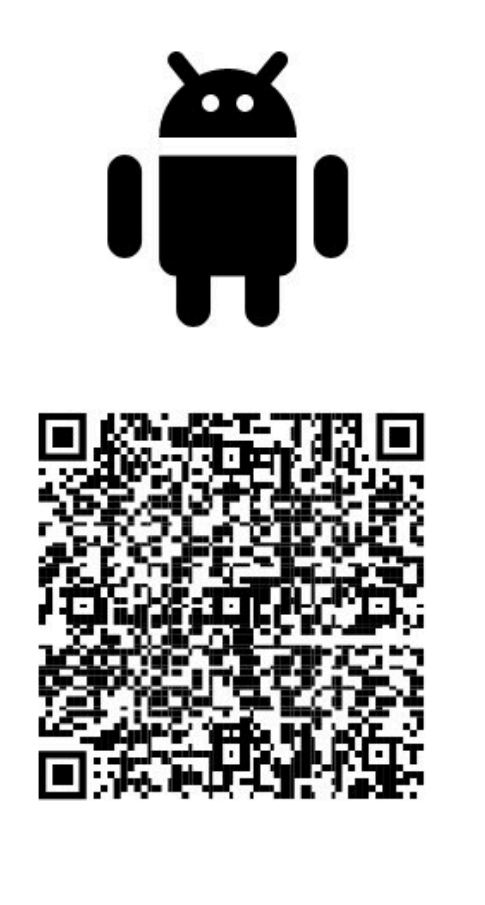

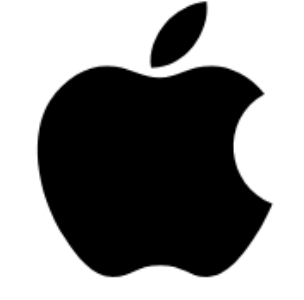

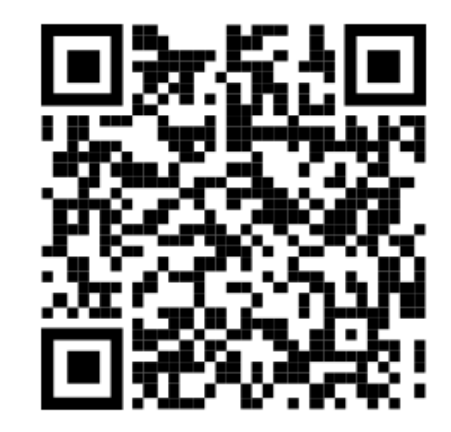

Google Play

App Store

#### Download the Microsoft Authenticator App on your mobile device.

## **STEP TWO**

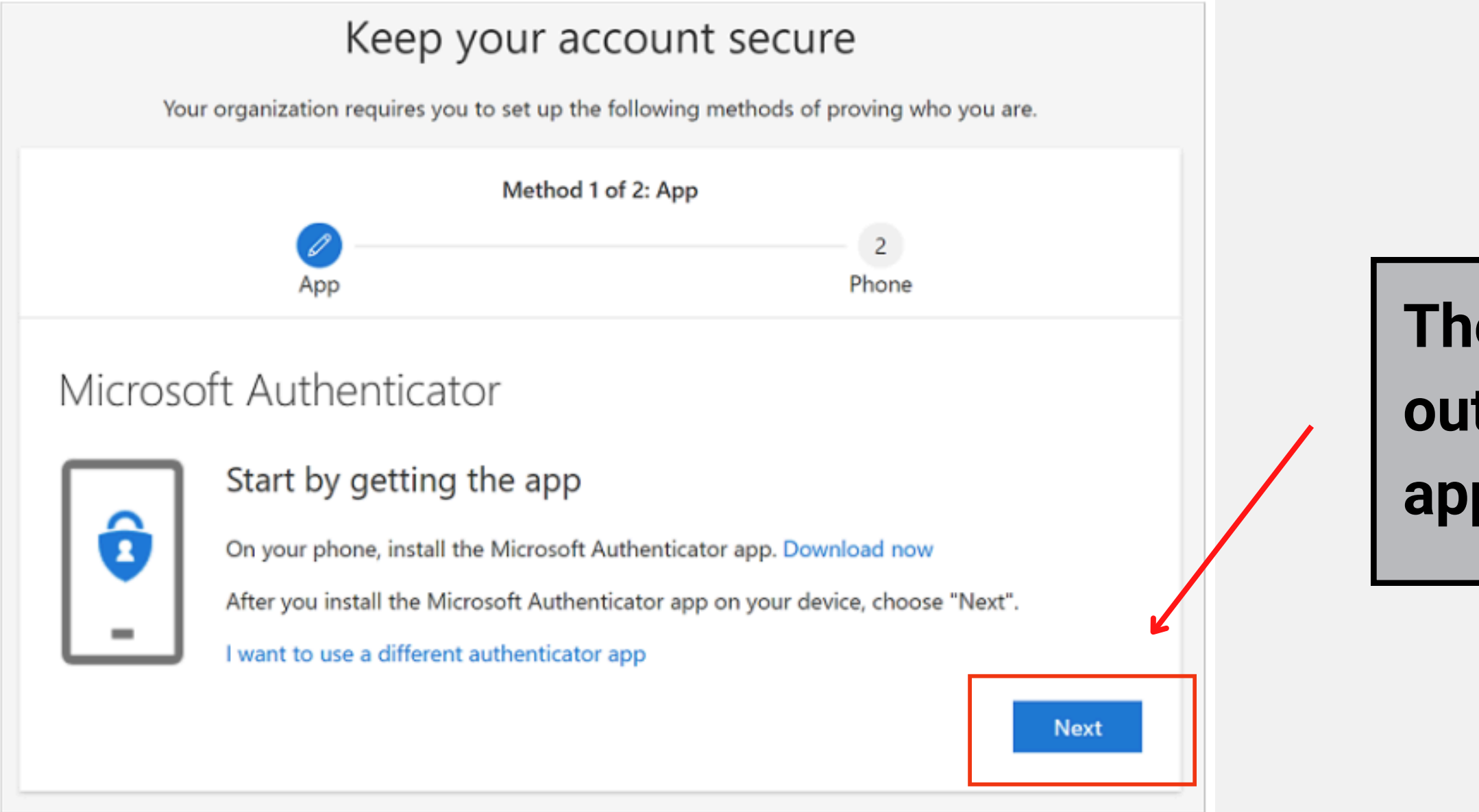

The first time logging onto your outlook account, this page should appear. Select `Next'.

## **STEP THREE**

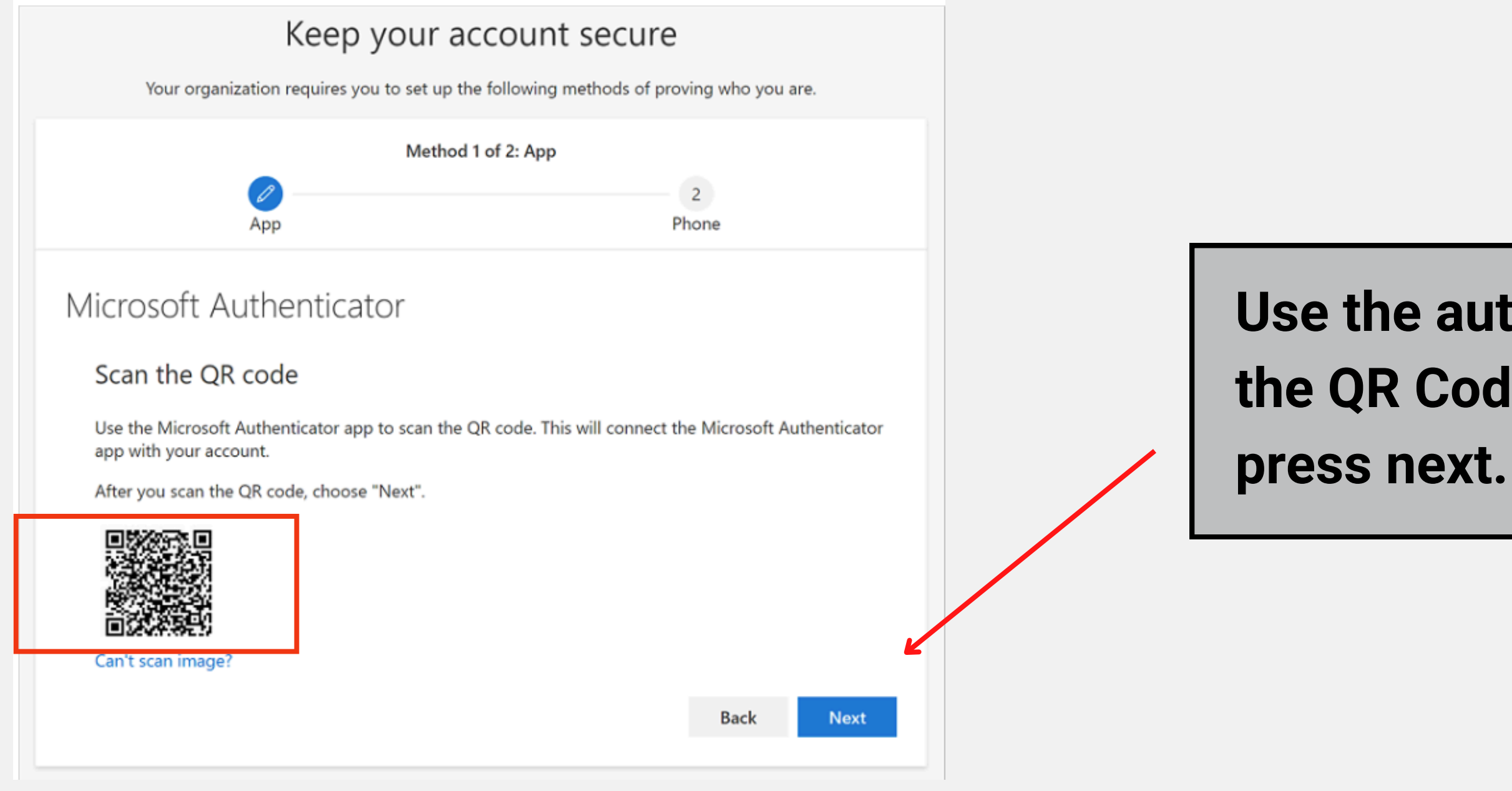

#### Use the authenticator app to scan the QR Code. Once complete, press next.

## **STEP FOUR**

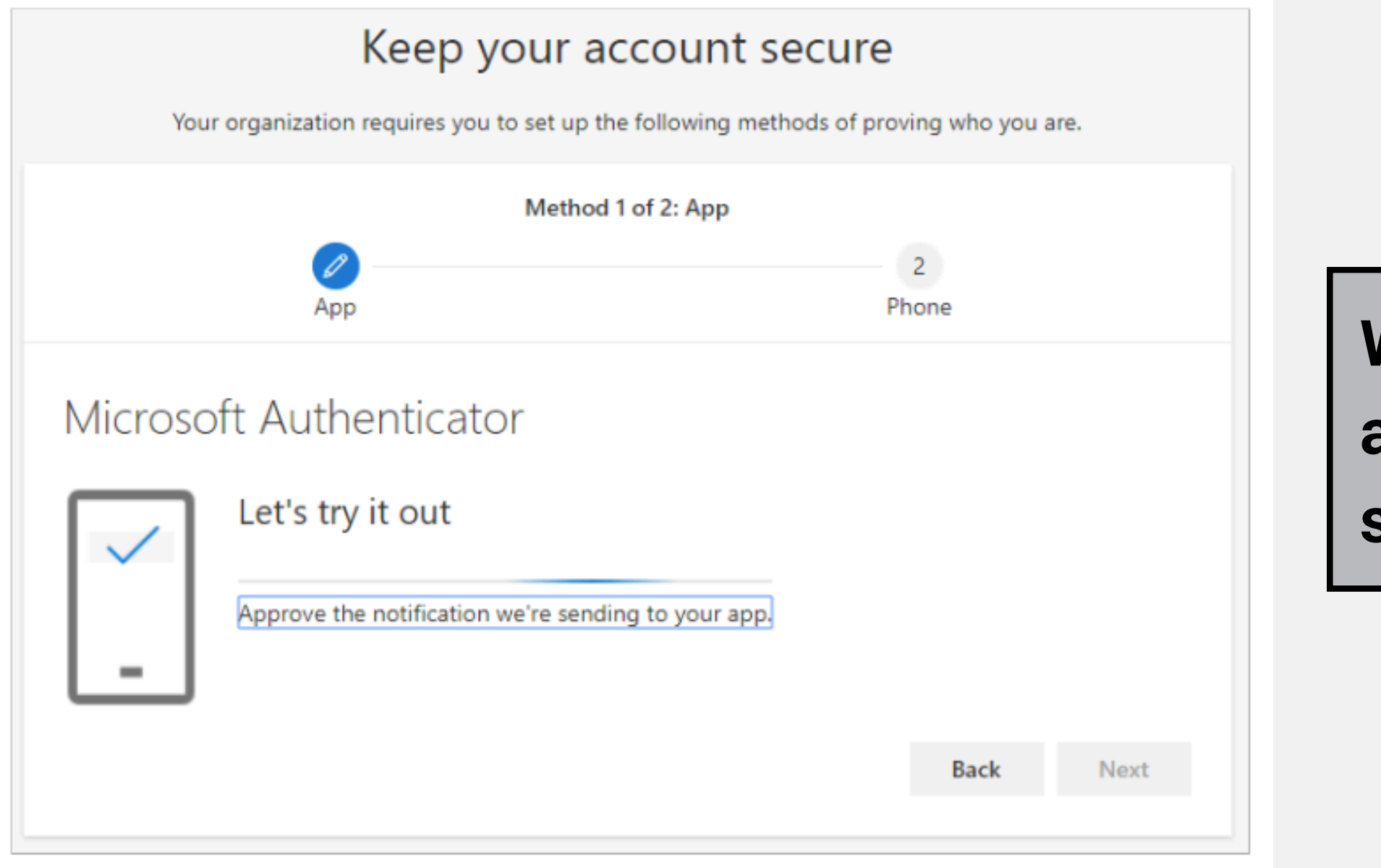

# When this page appears, go to the authenticator app and approve the sign in.

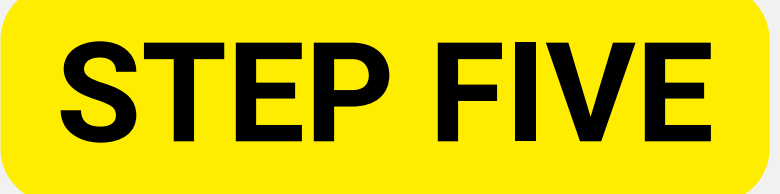

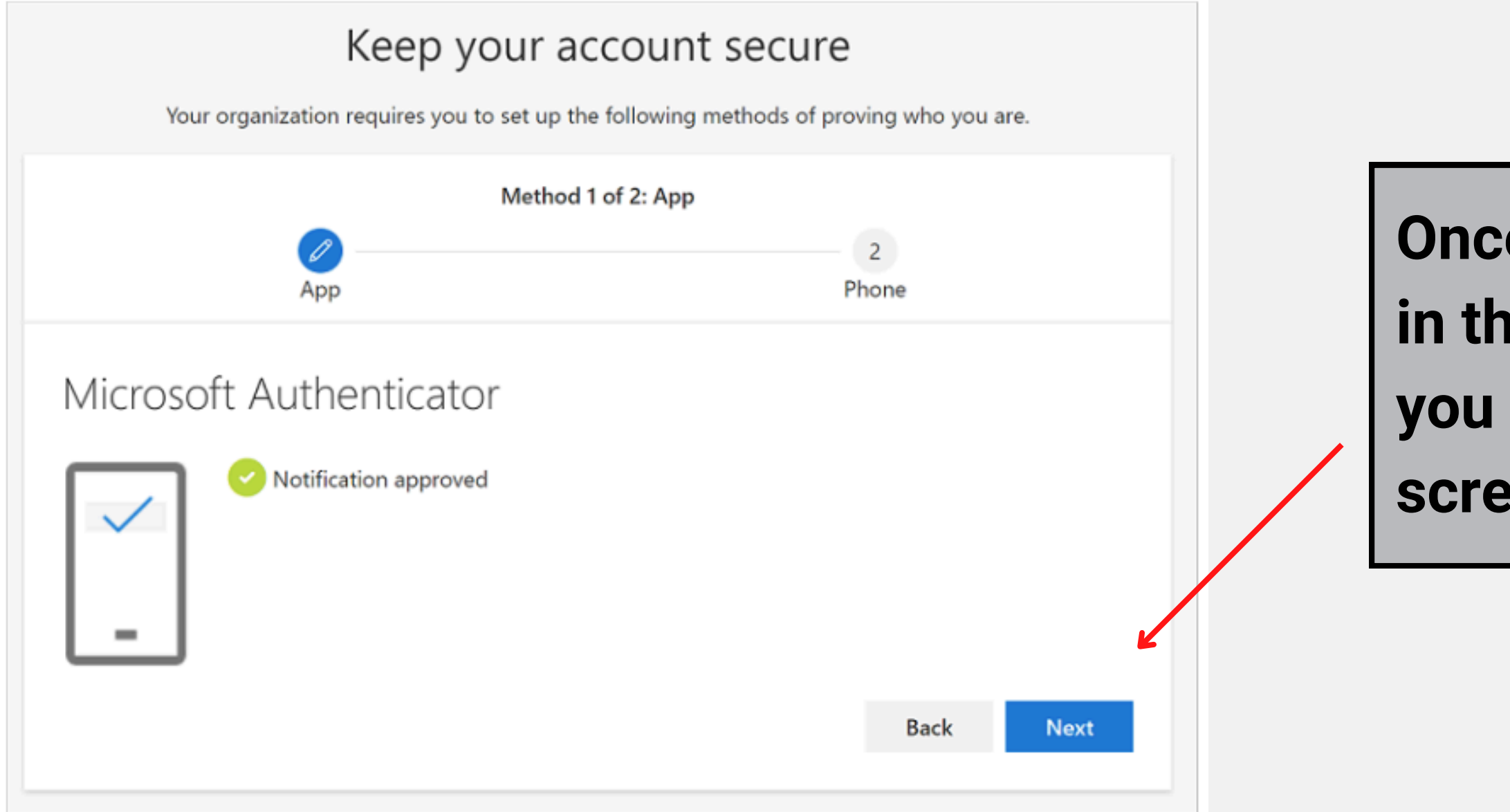

Once you have approved the sign in through the authenticator app, you will be presented with this screen. Click next.

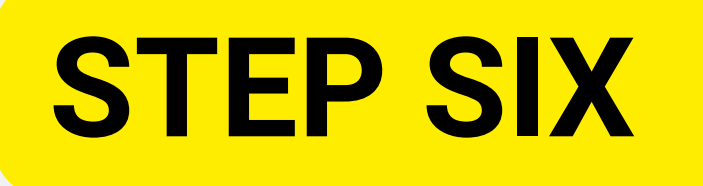

| Keep your account secure                                                                                                    |       |
|----------------------------------------------------------------------------------------------------|-------|
| Your organization requires you to set up the following methods of proving who you are.                                                   |       |
| Method 2 of 2: Phone                                                                                                    |       |
| App                                                                                                    | Phone |
| Phone                                                                                                    |       |
| You can prove who you are by answering a call on your phone or texting a code to your phone.<br>What phone number would you like to use? |       |
| Text me a code                                                                                                    |       |
| Call me                                                                                                    |       |
| Message and data rates may apply.                                                                                                    |       |
|                                                                                                    | Next  |
| <u>I want to set up a different method</u>                                                                                               |       |

Now set up your phone as a security method.

Select the UK from the drop down menu of area codes (+44) and then add your number into the section next to it. Once you have entered your details, select `Text me a code' and then click next.

Remember: <u>if you do not have a UK</u> <u>number you will not be able to</u> <u>complete this section.</u>

### **STEP SEVEN**

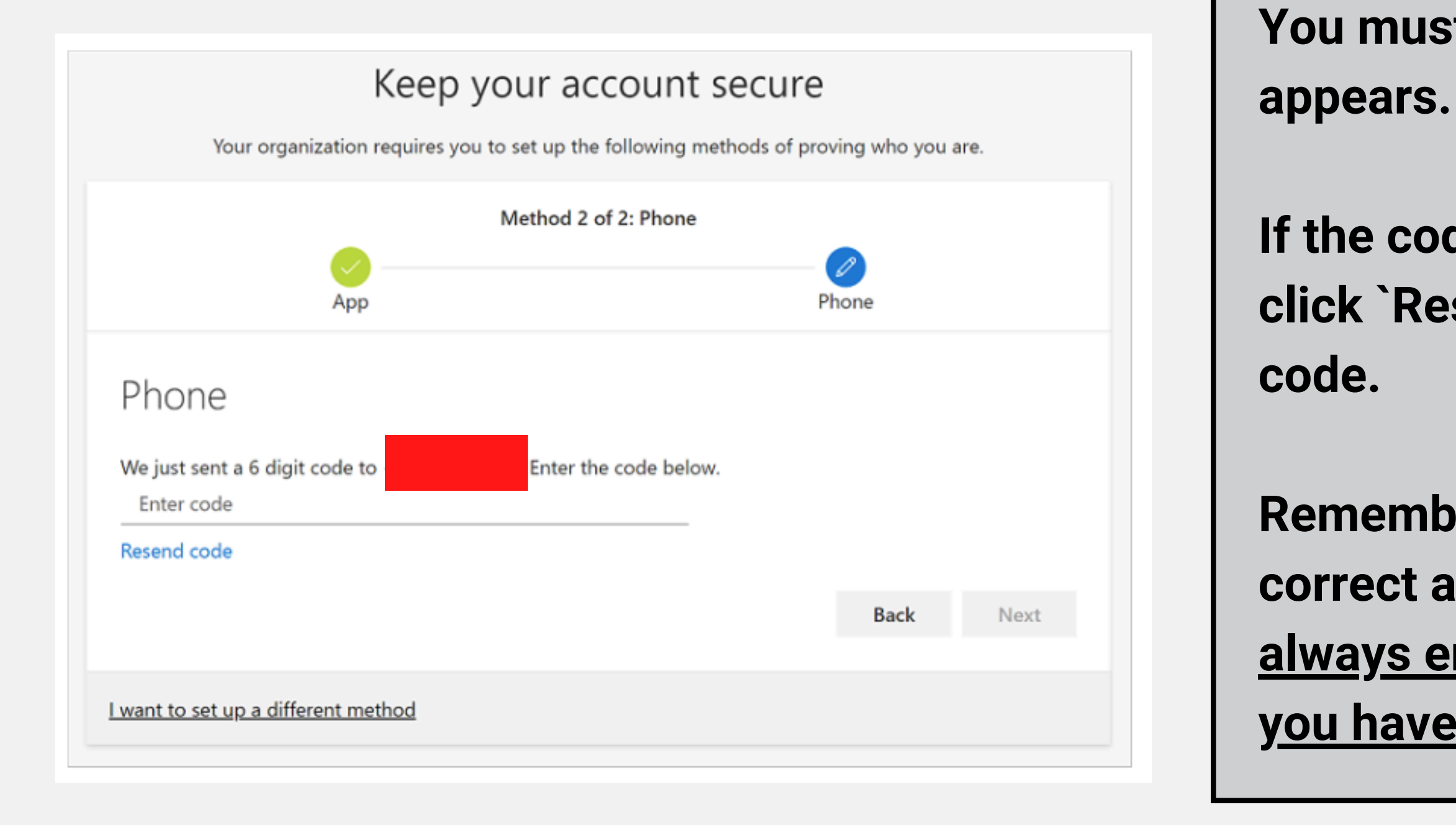

You must enter the code exactly as it appears.

If the code hasn't been sent you can click `Resend code' to be sent a new

Remember: ensure your details are correct and if you click resend code, <u>always enter the most up to date code</u> <u>you have been sent.</u>

### **STEP EIGHT**

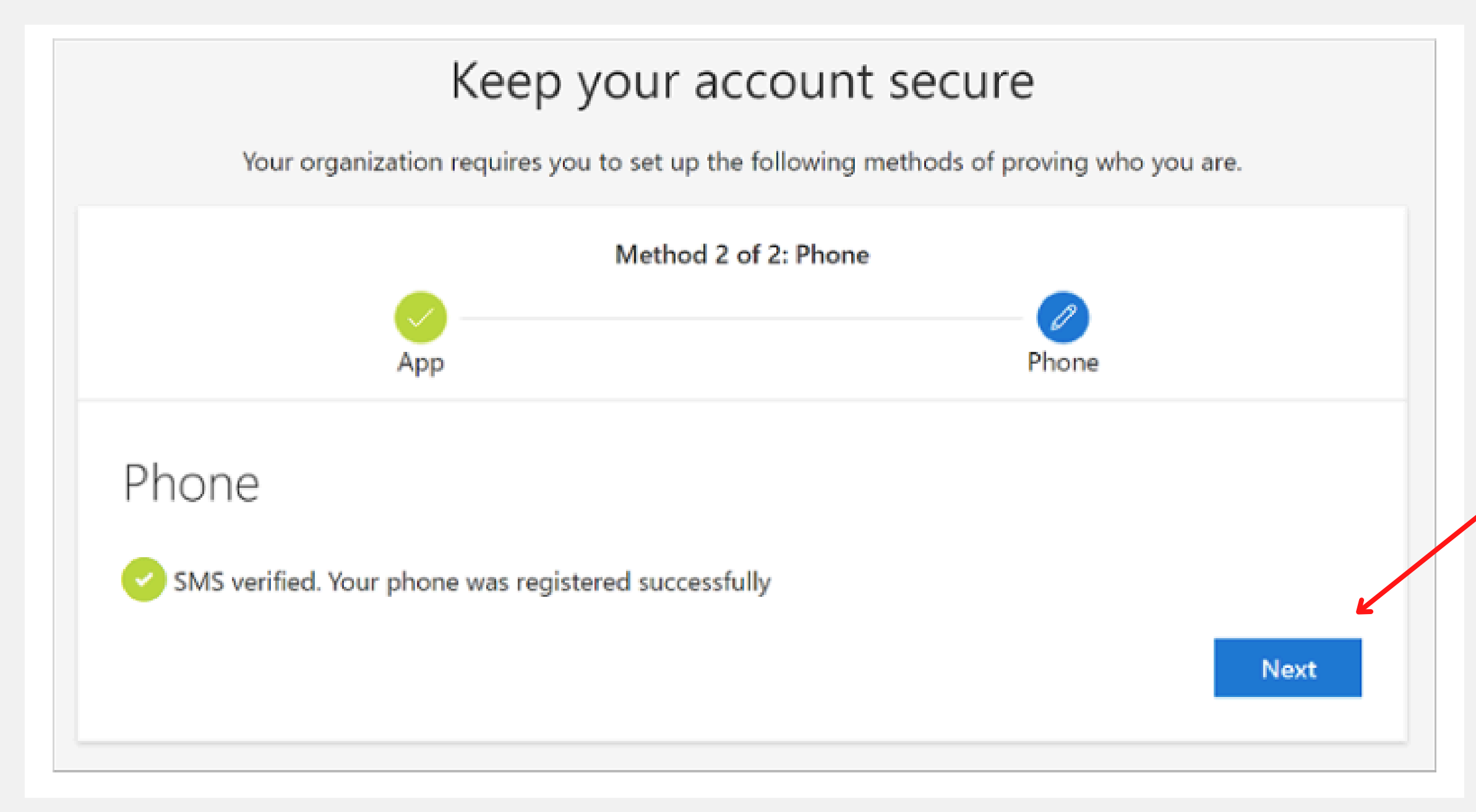

Once you have entered the code sent to you by text, this screen should appear.

Click next to move onto the next stage.

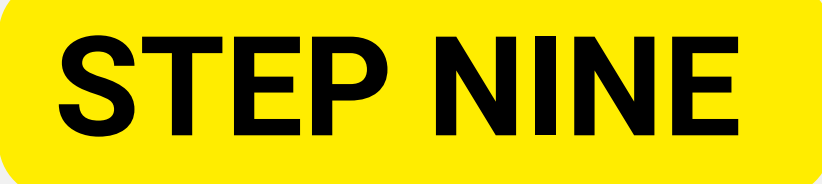

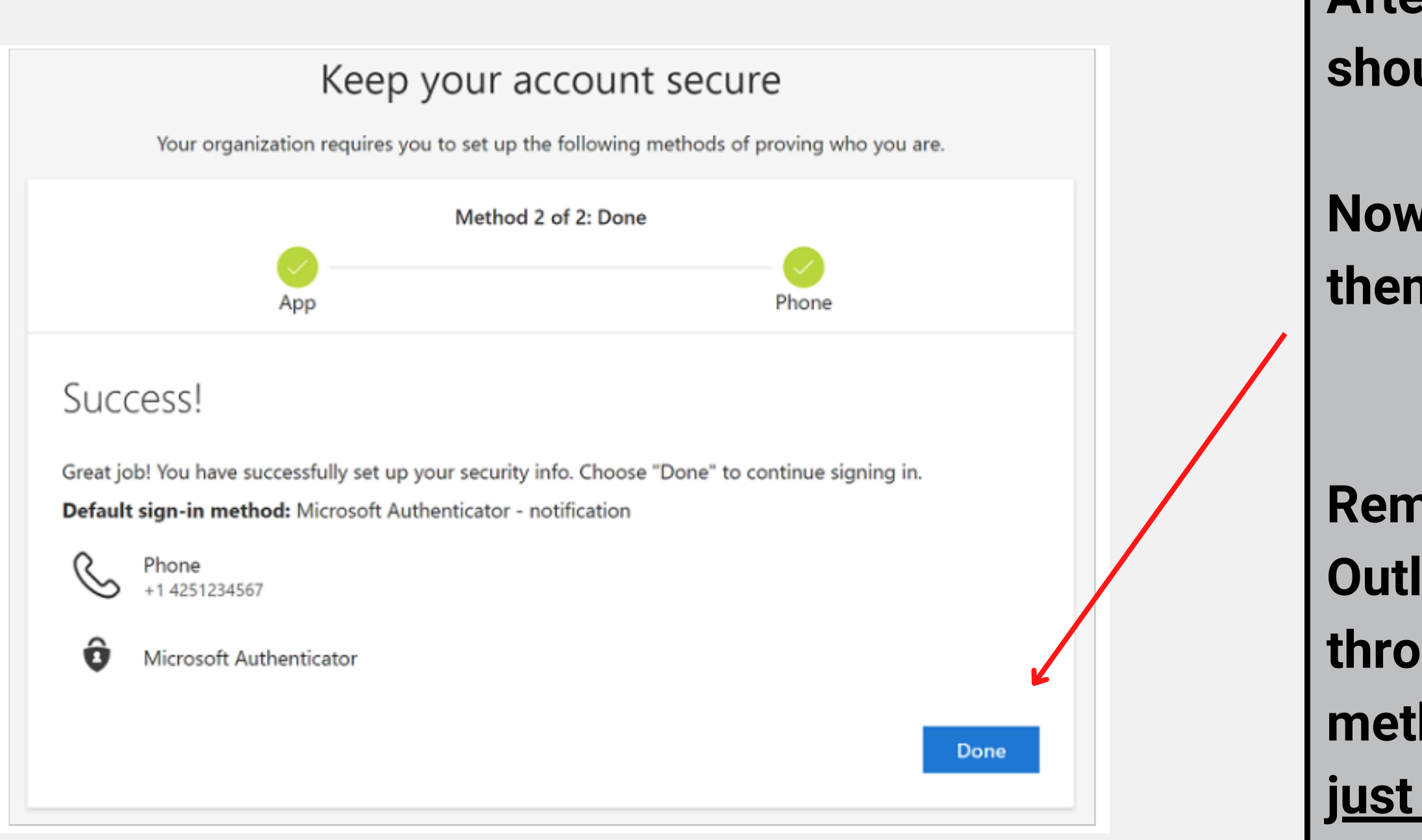

After everything is complete this should be the final screen to pop up.

Now you just need to click done and then sign back into Outlook.

Remember: when you sign back into Outlook you will be asked to verify this through your primary authentication method - <u>this is the method you have</u> just set up.